## Accendere PC

L'accesso alla rete avviene attraverso "UTENTE SPECIFICO PER UNITA' OPERATIVA", chiedere al coordinatore o alla guida

## ACCESSO A TRAKCARE (T2017)

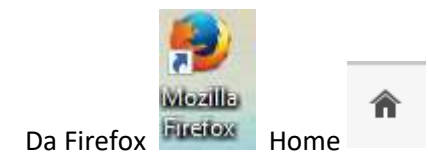

Aprire la pagina dell'intranet aziendale – Procedure di lavoro – TrakCare T2017:

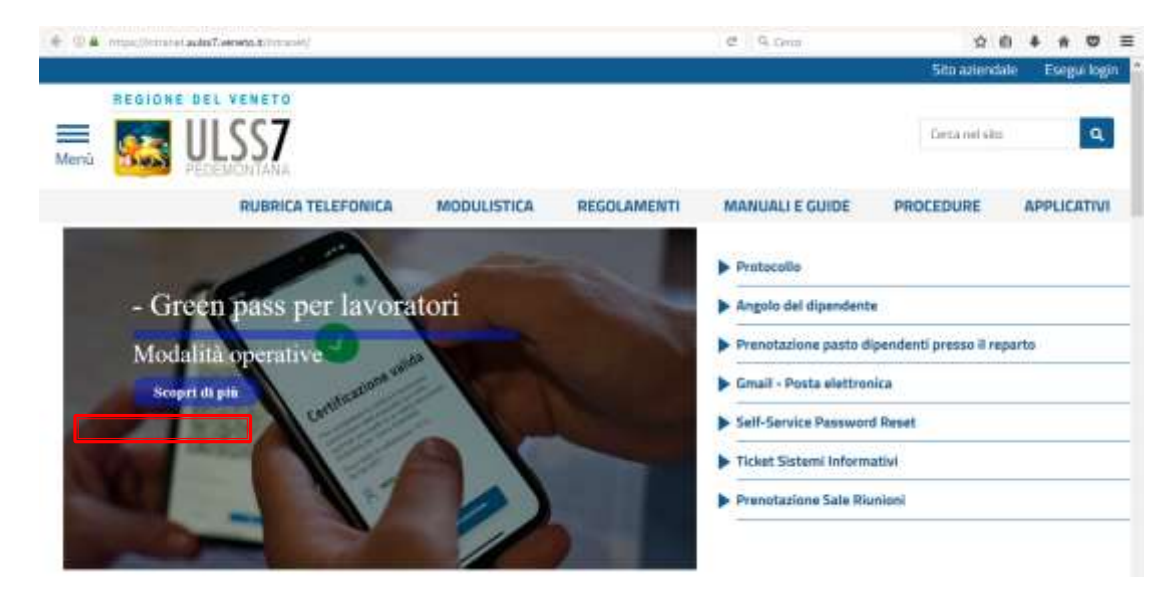

## Cliccare su APPLICATIVI – OSPEDALIERI

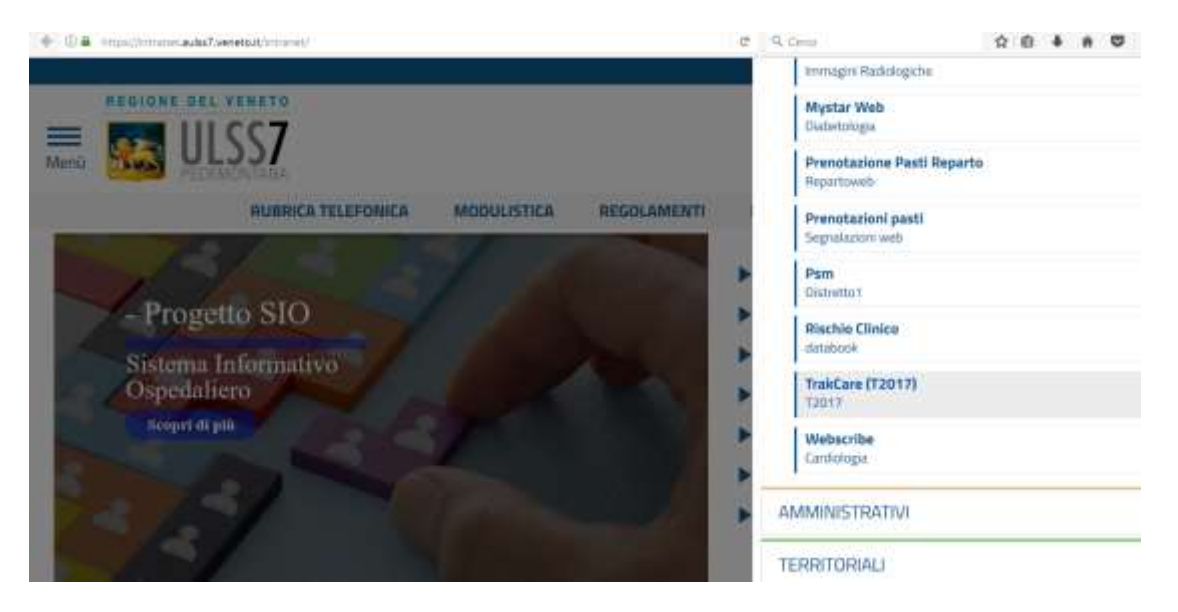

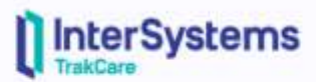

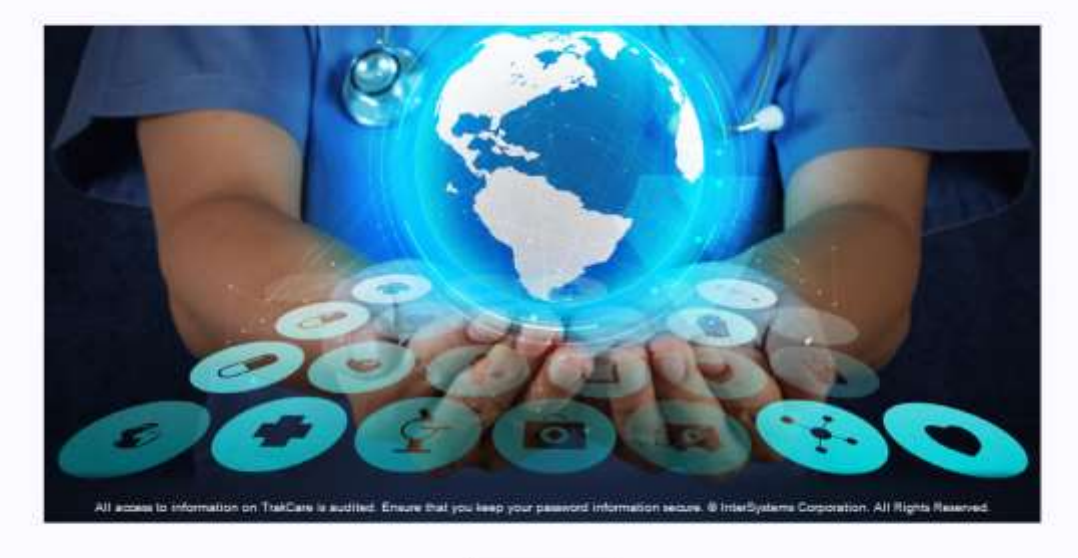

Login

Inserire nome utente = nome.cognome

## e password standard = demo

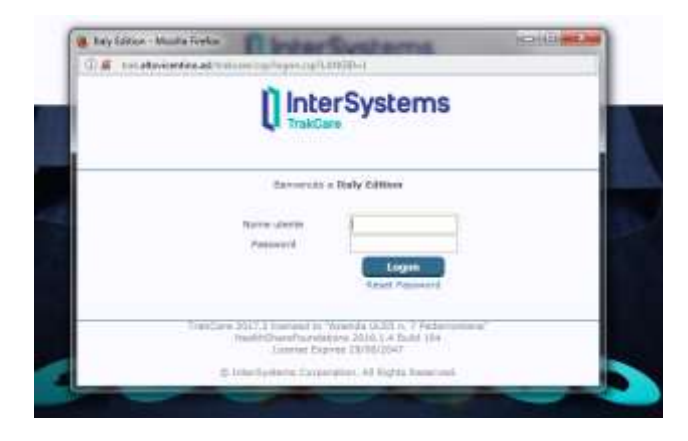

Comparirà subito la seguente schermata per il cambio password:

|                                                | 🕘 Italy Edition - Mozilla               | irefox                                                            |                               |          | ×                |     |
|------------------------------------------------|-----------------------------------------|-------------------------------------------------------------------|-------------------------------|----------|------------------|-----|
|                                                | 🛈 🔏 trak.altovicenti                    | no.asl/trakcare/csp/logon.csp                                     |                               |          |                  |     |
| 🥑 Italy Edition - Mozilla F                    | а — — — X                               | 1 Intor Syste                                                     | me                            |          |                  | 1   |
| (i) 🔏 trak.altovicentino.asl/trakcare/csp/web: |                                         | TrakCare                                                          |                               |          |                  |     |
| nformazioni ute                                | nte                                     |                                                                   |                               |          |                  |     |
| Nuova password                                 |                                         | Benvenuto a Italy Edition                                         |                               |          |                  |     |
| Conferma nuova<br>password                     |                                         | Password scaduta. Si prega di can                                 | nbiarla                       |          |                  |     |
|                                                | Aggiorna                                | Nome utente                                                       |                               |          |                  |     |
|                                                |                                         | Password ••••••                                                   |                               |          |                  |     |
|                                                |                                         | Logo                                                              | n                             |          |                  |     |
|                                                |                                         | Reset Pas                                                         | ssword                        |          |                  |     |
|                                                | T                                       | akCare 2017 2 licensed to "Azienda HLSS n                         | 7 Pedemontana"                |          |                  |     |
|                                                | -                                       | HealthShareFoundations 2016.1.4 Bui<br>License Expires 19/02/2020 | ild 104                       |          |                  |     |
|                                                |                                         | @ TelseConterns Connections All Diplot                            | Deserved                      |          |                  | •   |
|                                                | Il access to information on TrakCare is | audited. Ensure that you keep your password informatio            | in sequre @ InterSystems Corr | voration | All Bights Becom | ed. |

Per accedere, una volta modificata, occorrerà inserire quella nuova.

Cliccare quindi sul contesto di appartenenza (di seguito schermata con contesto a puro titolo esemplificativo):

| 🥑 Italy Edition - Mozilla Firefox                 | - 0            | ×                                      |  |  |  |  |  |  |  |
|---------------------------------------------------|----------------|----------------------------------------|--|--|--|--|--|--|--|
| (i) trak.altovicentino.asl/trakcare/csp/logon.csp |                |                                        |  |  |  |  |  |  |  |
|                                                   |                |                                        |  |  |  |  |  |  |  |
| Benvenuto a Italy Edition                         |                |                                        |  |  |  |  |  |  |  |
| Scegli Unità Operativa Login                      |                |                                        |  |  |  |  |  |  |  |
| <ul> <li>Unità Operativa</li> </ul>               | Profilo Gruppi | <ul> <li>Profilo di accesso</li> </ul> |  |  |  |  |  |  |  |
| DSA-Medicina generale - Ospedale Alto Vicentino   | CED Group      | CED Group                              |  |  |  |  |  |  |  |

che darà accesso al relativo reparto/servizio.